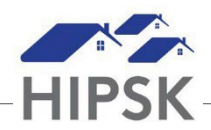

## HT22: HOW TO UPLOAD CASE SESSION DOCUMENTS

Session documents may only be recorded by the primary case worker assigned to support the client.

- 1. Search for the client and click on their name to enter their file. If serving a family, navigate to the Family Head's file.
- 2. Click on the Client Management drop-down menu and select Case Management.

Client Management -

- 3. For the Open record, select Display under the Action column.
- 4. Under the Documents tab, click the Browse button to upload a file:

| Details Sessions Doo | uments Case Comments   |  |
|----------------------|------------------------|--|
| Documents            | Select a file Browse ★ |  |
|                      | H Save                 |  |
|                      |                        |  |

- 5. Select the file(s) you want to upload and click Open. You may multi-select files for a maximum of 5 MB per upload. Not all file types are permitted (e.g. pptx).
- 6. Click the Save button.

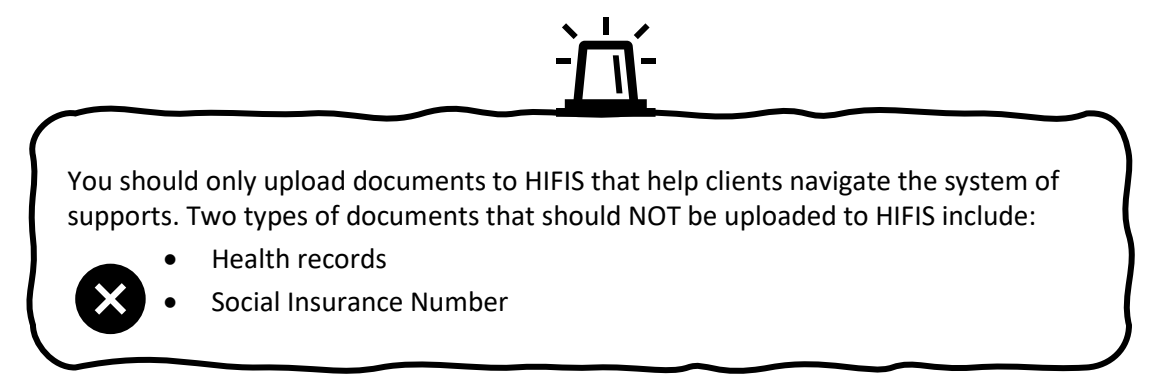